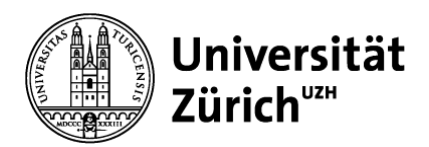

Zentrale Informatik

Universität Zürich Zentrale Informatik Pfingstweidstrasse 60B 8005 Zürich Schweiz Telefon +41 44 634 33 33 www.zi.uzh.ch

## Informationsblatt

15. April 2024

# Informationen für Nutzende zur Einführung von Network Access Control an der Universität Zürich

An der Universität Zürich wird zurzeit flächendeckend Network Access Control (NAC) eingeführt. Dieses Informationsblatt enthält Informationen für Nutzende, um sicherzustellen, dass Ihre Geräte mit Zugang zum IT-Netzwerk der Universität Zürich (Laptop- und Desktop-Computer, Netzwerk-Drucker, Laborgeräte, etc.) sich nach der Umstellung auf NAC weiter mit dem IT-Netzwerk verbinden können.

Bei der Vorbereitung Ihrer Geräte gilt es folgende Fälle zu unterscheiden:

- Sie haben Geräte über die Zentralen Informatik beschafft
- Sie haben Geräte über den IT-Verantwortlichen Ihrer Organisation beschafft
- Sie haben Geräte selbst beschafft

#### Sie habe Geräte über die Zentrale Informatik beschafft

In diesem Fall brauchen Sie nichts zu unternehmen. Die Zentrale Informatik stellt sicher, dass Ihre Geräte sich auch nach der Umstellung auf NAC mit dem UZH IT-Netzwerk verbinden können.

#### Sie haben Geräte über den IT-Verantwortlichen Ihrer Organisation beschafft

In diesem Fall brauchen Sie nichts zu unternehmen. Ihr IT-Verantwortlicher stellt sicher, dass Ihre Geräte sich auch nach der Umstellung auf NAC mit dem UZH IT-Netzwerk verbinden können. Falls nach der Umstellung dennoch Probleme auftreten, wenden Sie sich an Ihren IT-Verantwortlichen.

#### Sie haben Geräte selbst beschafft

Falls Sie Geräte selbst, d.h. nicht über die Zentrale Informatik oder Ihren IT-Verantwortlichen beschafft haben, sind Sie selbst verantwortlich, dass Ihre Geräte für die Umstellung auf NAC vorbereitet sind. Dazu müssen Sie folgende Punkte sicherstellen:

- 1. Bei Ihren Geräten muss für die Netzwerkverbindung das «Dynamic Host Configuration Protocol» (DHCP) aktiviert sein.
- 2. Falls Sie Ihre Geräte mit einem UZH Benutzeraccount (Benutzername / Passwort) verwenden, müssen Sie auf den Geräten die Authentisierung gemäss dem Standard 802.1X aktivieren.
- 3. Falls Sie Ihre Geräte ohne UZH Benutzeraccount nutzen, müssen Sie die MAC-Adressen der Geräte Ihrem IT-Verantwortlichen zur Registrierung bei der Zentralen Informatik melden.

In den folgenden Abschnitten ist beschrieben, wie Sie diese Tätigkeiten selbst für Ihre Windows10 (siehe Abschnitt A), Windows11 (siehe Abschnitt B) oder MacOS (siehe Abschnitt C) Geräte erledigen können.

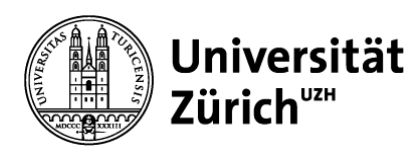

# Hinweis an IT-Koordinatoren

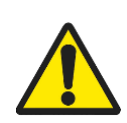

Bitte beachten Sie, dass die Anleitungen in den folgenden Abschnitten spezifisch für Bring-Your-Own Devices (BYOD) gedacht sind und nicht unangepasst für IT-Koordinatoren verwendet werden können, da bei der Aktivierung von 802.1X für Windows10 und Windows11 Geräte unbedingt UZH-Benutzername und -Passwort des Benutzers eingegeben werden muss. Falls in diesen Schritten das Administratoren-Passwort eines IT-Koordinators eingegeben wird, wird dieses bei jeder zukünftigen Authentisierung am UZH-Netzwerk verwendet! Wir empfehlen Ihnen deshalb, diese Einstellungen auf Computerbasis, idealerweise mittels Group Policies oder ähnlich vorzunehmen.

# A. Laptop- und Desktop-Computer mit Windows10

#### Aktivieren von DHCP

Um DHCP auf Ihrem Windows10 Laptop- oder Desktop-Computer zu aktivieren, führen Sie folgende Schritte aus. Um die Schritte auszuführen kann, je nachdem wie Ihre Geräte konfiguriert sind, das Kennwort eines Administrators notwendig sein.

| Schritt | Beschreibung                                                                                                    | Illustrationen                                                                                                    |
|---------|----------------------------------------------------------------------------------------------------|----------------------------------------------------------------------------------------------------|
| 1.      | Klicken Sie mit der rechten Maustaste auf das<br>Windows-Startsymbol und klicken Sie<br>«Netzwerkverbindungen» an. |                                                                                                    |
| 2.      | Klicken Sie auf «Adapteroptionen ändern».                                                                          | <ul> <li>Proxy</li> <li>Proxy</li> <li>Proxy</li> <li>Proxy</li> <li>Adapteroptionen ändern<br/>Zeigt Netzwerkeinstellungen ändert Webindungseinstellungen.</li> <li>Proxy</li> <li>Proxy</li></ul>                                                                                                    |
| 3.      | Klicken Sie mit der rechten Maustaste auf<br>«Ethernet» (1) und wählen Sie<br>«Eigenschaften» (2).                 | Ile Systemsteuerungselemente > Netzwerkverbindungen v v v verbindung untersuchen Verbindung umbenennen »  Ethernet Deaktiviert Bettek PCIe GBE Family Control Mware Network Adapter VMnet Attiviert VMware Virtual Ethernet Adapter Verknüpfung erstellen Verknüpfung erstellen Verknüpfung er |

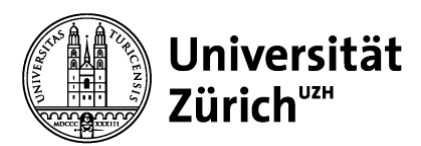

| 4. | Wechseln Sie auf den Reiter «Netzwerk» ( <sup>®</sup> ),<br>klicken Sie auf «Internet Protokoll Version 4<br>(TCP/IPv4)» ( <sup>®</sup> ) und klicken Sie auf<br>«Eigenschaften» ( <sup>®</sup> ).           Aktivieren Sie im Reiter «Allgemein» ( <sup>®</sup> ) die<br>Optionen «IP-Adresse automatisch beziehen»<br>( <sup>®</sup> ) und «DNS-Serveradresse automatisch<br>beziehen» ( <sup>®</sup> ). Klicken Sie auf «OK» ( <sup>®</sup> ). | Igenschaften von Ethernet 2       X         Netzwerk       Freigabe         Verbindung herstellen über:       Konfiguieren         Dese Verbindung verwendet folgende Elemente:       Konfiguieren         Dese Verbindung verwendet folgende Elemente:       Konfiguieren         Dese Verbindung verwendet folgende Elemente:       Konfiguieren         Verbindung verwendet folgende Elemente:       Konfiguieren         Verbindung verwendet folgende Elemente:       Konfiguieren         Verbindung verwendet folgende Elemente:       Verbindung verwendet folgende Elemente:         Verbindung verwendet folgende Elemente:       Verbindung verwendet folgende Elemente:         Verbindung verwendet folgende Elemente:       Verbindung verwenden:         Verbindung verwendet folgende Elemente:       Verbindung verwenden:         Verbindung verwenden:       Verbindung verwenden:         Verbindung verwenden:       Verbindung verwenden:         Verbindung verwenden:       Verbindung verwenden:         Verbindung verwenden:       Verbindung verwenden:         Verbindung verwenden:       Verbindung verwenden:         Verbindung verwenden:       Verbindung verwenden:         Verwerk der DNS-Serverei       Verbindung verwenden:         Verwerk der DNS-Serverei       Verbindung verwenden:         Very A |
|----|----------------------------------------------------------------------------------------------------|----------------------------------------------------------------------------------------------------|
|    |                                                                                                    | Erweitert                                                                                                    |
| 6. | Starten Sie Ihren Computer neu, um die                                                                                                    | · · · ·                                                                                                    |
|    | Änderungen zu aktivieren.                                                                                                    |                                                                                                    |
|    | Hinweis: Falls Sie zusätzlich 802.1X aktivieren<br>müssen, führen Sie den Neustart erst durch,<br>nachdem 802.1X aktiviert ist.                                                                                                    |                                                                                                    |

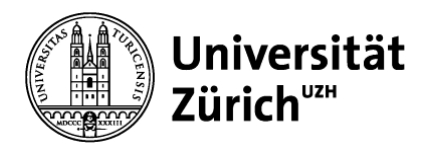

#### Aktivieren von 802.1X

Um 802.1X auf Ihrem Windows10 Laptop- oder Desktop-Computer zu aktivieren, führen Sie folgende Schritte aus. Um die Schritte auszuführen kann, je nachdem wie Ihre Geräte konfiguriert sind, das Kennwort eines Administrators notwendig sein.

| Schritt | Beschreibung                                                                                                    | Illustrationen                                                                                                    |
|---------|----------------------------------------------------------------------------------------------------|----------------------------------------------------------------------------------------------------|
| 1.      | Öffnen Sie die Anwendung «Dienste».                                                                                                    |                                                                                                    |
| 2.      | Klicken Sie den Dienst "Automatische<br>Konfiguration (verkabelt)" (1) an und starten<br>Sie den Dienst durch Klicken auf «starten»<br>(2).                                                         | Control      Control     Control     Control     Co |
| 3.      | Stellen Sie sicher, dass auf der linken Seite<br>des Fensters die Optionen «Den Dienst<br>beenden» und «Den Dienst neu starten»<br>sichtbar sind.                                                   | Otenste         Datei Aktion Ansicht ?                                                                                                    |
| 4.      | Doppelklicken Sie auf den Dienst<br>«Automatische Konfiguration (verkabelt)» und<br>wählen Sie unter «Starttyp» «Automatisch».<br>Klicken Sie auf «OK» und schliessen Sie das<br>Fenster «Dienste». | Eigenschaften von Automatische Konfiguration (verkabelt) (Lokaler ×         Allgemein Anmelden Wiederherstellung Abhängigkeiten         Dienstname:       dot 3svc         Anzeigename:       Automatische Konfiguration (verkabelt)         Beschreibung:       Mit dem Dienst für die automatische Konfiguration (verkabelt)         Beschreibung:       Mit dem Dienst für die automatische Konfiguration (verkabelt)         Beschreibung:       Mit dem Dienst für die automatische Konfiguration (verkabelt)         Beschreibung:       Mit dem Dienst für die automatische Konfiguration (verkabelt)         Beschreibung:       Mit dem Dienst für die automatische Konfiguration (verkabelt)         Beschreibung:       Mit dem Dienst für die automatische Konfiguration (verkabelt)         Pfad zur EXE-Datei:       C:\WINDOWS\system32\svchost.exe + LocalSystemNetworkRestricted p         Starttyp:       Automatisch         Automatisch       Vervier Gener Start)         Mit eut       Deaktiviet         Dienststatus:       Vervier Gener Start)         Vervier       Deaktiviet         Dienststatus:       Vervier Gener Gener Anhalten         Starten       Beenden       Anhalten         Sterken die Startparameter angeben, die übernommen werden sollen, wern der Dienst von hier aus gestartet wird.       Startparameter:         OK       Abbrechen                                                                                                    |
| 5.      | Klicken Sie mit der rechten Maustaste auf das<br>Windows-Startsymbol und klicken Sie<br>«Netzwerkverbindungen» an.                                                                                  |                                                                                                    |

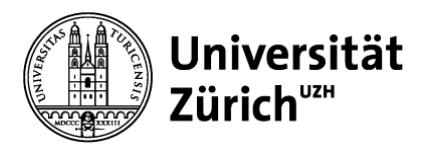

| 6. | Klicken Sie auf «Adapteroptionen ändern».                                                                                                    | Proy     Proy     Proy |
|----|----------------------------------------------------------------------------------------------------|----------------------------------------------------------------------------------------------------|
| 7. | Klicken Sie mit der rechten Maustaste auf<br>«Ethernet» (1) und wählen Sie<br>«Eigenschaften» (2).                                                                                                    | Ile Systemsteuerungselemente > Netzwerkverbindungen > 0 "Netzw.<br>Verbindung untersuchen Verbindung umbenennen >><br>Ethernet Deaktiviert Re litek PCIe GBE Family Control Mware Network Adapter VMnet Aktiviert VMware Virtual Ethernet Adapter Verknüpfung erstellen  Löschen  Umbenennen<br>1 2                                                                                                    |
| 8. | <ul> <li>Wechseln Sie auf den Reiter</li> <li>«Authentifizierung» (•). Stellen Sie sicher,</li> <li>dass die Einstellungen in diesem Fenster</li> <li>identisch sind zu den rechts dargestellten</li> <li>Einstellungen (•).</li> <li>Klicken Sie auf «Einstellungen» (•).</li> <li>ACHTUNG: Falls der Reiter</li> <li>«Authentifizierung» nicht zur Verfügung steht,</li> <li>wurde der Dienst in Schritt 2 nicht gestartet.</li> <li>Wiederholen Sie in diesem Fall alle Schritte</li> <li>ab Schritt 2.</li> </ul> | Eigenschaften von Ethernet 2   Netzwerk Authentifizierung   Liggabe     Wahlen Sie diese Option aus, um authentifizierten   Netzwerkzugriff für diesen Ethernet-Adapter anzubieten.   I EEE 802.1X-Authentifizierung aktivieren   Wahlen Sie eine Methode für die Netzwerkauthentifizierung   I EEE 802.1X-Authentifizierung aktivieren   Wahlen Sie eine Methode für die Netzwerkauthentifizierung   I EEE 802.1X-Authentifizierung aktivieren   I Wahlen Sie eine Methode für die Netzwerkauthentifizierung   I I I I I I I I I I I I I I I I I I I                                                                                                    |
|    |                                                                                                    | OK Abbrechen                                                                                                    |

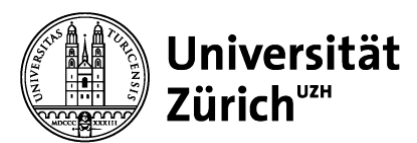

| 9.  | Stallon Signishar dags die Ontionen            | Eigenschaften für geschütztes EAP X                                                                          |
|-----|------------------------------------------------|----------------------------------------------------------------------------------------------------|
|     | Stellen Sie sicher, dass die Optionen          |                                                                                                    |
|     | «Identitat des Servers mittels                 | Beim Herstellen der Verbindung:                                                                              |
|     | Zertifikatsprüfung überprüfen» aktiviert und   | Identität des Servers mittels Zertifikatprüfung überprüfen                                                   |
|     | der Server auf «nacauth.uzh.ch» gesetzt ist    | Verbindung mit folgenden Servern herstellen (Beispiele: "srv1",<br>"srv2", ". "\.srv3\.com"):                |
|     | (♥).                                           | nacauth.uzh.ch                                                                                               |
|     |                                                | Vertrauenswürdige Stammzertifizierungsstellen:                                                               |
|     | Stellen Sie sicher, dass unter                 | AAA Certificate Services                                                                                     |
|     | «Vertrauenswürdige                             | Baltimore CyberTrust Root                                                                                    |
|     | Stammzertifizierungsstellen» die «Option       | Class 3 Public Primary Certification Authority  DigiCert Assured ID Root CA                                  |
|     | «DigiCert Global Root G2»» aktiviert ist» (8)  | Digical Calabalitation 2                                                                                     |
|     |                                                | DigiCert Global Root G2                                                                                      |
|     |                                                | Digicert High Assurance EV Root CA                                                                           |
|     | Stellen Sie sicher, dass die Option            | Panadaridation panan una das Visabiada parte astrollares                                                     |
|     | «Identitätsschutz aktivieren» ( e) deaktiviert | Benachrichtigungen vor der Verbindungsnersteilung:                                                           |
|     | ist.                                           | Benutzer benachrichtigen, wenn kein Servername oder Stammzer 🛇                                               |
|     |                                                | Authentifizierungsmethode auswählen:                                                                         |
|     | Klicken Sie auf «OK»                           | Gesichertes Kennwort (EAP-MSCHAP v2) V Konfigurieren                                                         |
|     | Ricken Sie auf «OR».                           | Schnelle Wiederherstellung der Verbindung aktivieren                                                         |
|     |                                                | Verbindung trennen, wenn Server kein Kryptografiebindungs-TLV                                                |
|     |                                                | vorweist                                                                                                    |
|     |                                                |                                                                                                    |
|     |                                                | 3                                                                                                    |
|     |                                                | OK Abbrechen                                                                                                 |
| 10. | Klicken Sie auf «Zusätzliche Einstellungen»    | Game was charged 2 2 2 2 2 2 2 2 2 2 2 2 2 2 2 2 2 2 2                                                       |
|     | (1).                                           | Netzwerk Authentifizierung Freigabe                                                                          |
|     |                                                |                                                                                                    |
|     |                                                | Wählen Sie diese Option aus, um authentifizierten<br>Netzwerkzugriff für diesen Ethernet-Adapter anzubieten. |
|     |                                                | IEEE 802.1X-Authentifizierung aktivieren                                                                     |
|     |                                                | William Constant Mathematic Condition National and AmeriCatenamy                                             |
|     |                                                | aus:                                                                                                    |
|     |                                                | Microsoft: Geschütztes EAP (PEAP) V Einstellungen                                                            |
|     |                                                | <ul> <li>Für diese Verbindung eigene Anmeldeinformationen für jede<br/>Anmeldung speichem</li> </ul>         |
|     |                                                | Auf nicht autorisierten Netzwerkzugriff zurückgreifen                                                        |
|     |                                                |                                                                                                    |
|     |                                                | Zusätzliche Einstellungen                                                                                    |
|     |                                                |                                                                                                    |
|     |                                                |                                                                                                    |
|     |                                                |                                                                                                    |
|     |                                                |                                                                                                    |
|     |                                                |                                                                                                    |
|     |                                                | OK Abbrechen                                                                                                 |
|     |                                                |                                                                                                    |

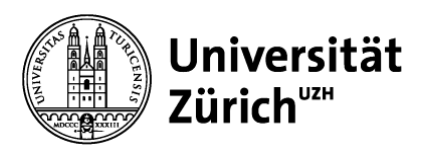

| 11. | Aktivieren Sie die Checkbox<br>«Authentisierungsmodus angeben» (1).<br>Wählen Sie in der Auswahlliste «Benutzer-<br>oder Computerauthentifizierung» (2) und<br>klicken Sie auf «Anmeldeinformationen<br>speichern» (3).                                                                                                    | 802. 1X-Einstellungen       1         Authentifizierungsmodus angeben       3         Benutzer- oder Computer       Anmeldeinformationen speichern         Benutzer- oder Computer       athentifizierung         Computeraumennuzerung       öschen         Benutzerauthentifizierung       öschen         Gastauthentifizierung       Ö         Dinmittelbar vor der Benutzeranmeldung ausführen       Unmittelbar nach der Benutzeranmeldung ausführen         Maximale Verzögerung (Sekunden):       10         Anmeldens zulassen       In diesem Netzwerk werden für die Computer- und die         Benutzerauthentifizierung separate virtuelle LANs verwendet. |
|-----|----------------------------------------------------------------------------------------------------|----------------------------------------------------------------------------------------------------|
| 12. | Geben Sie im angezeigten Dialog den<br>Shortname und das Passwort Ihres<br>Benutzeraccounts der Universität Zürich ein<br>und klicken Sie auf «OK».<br>Falls Sie Ihren Shortname nicht kennen,<br>finden Sie diesen im Identity Management<br>(identity.uzh.ch) unter «Passwort ändern»<br>beim Eintrag «Active Directory» als «User<br>ID». | Windows-Sicherheit       X         Anmeldeinformationen speichern       X         Durch das Speichern der Anmeldeinformationen kann der Computer eine Verbindung mit dem Netzwerk herstellen, wenn Sie nicht angemeldet sind (beispielsweise zum Herunterladen von Updates).         Immaechl         OK       Abbrechen                                                                                                    |
| 13. | Starten Sie Ihren PC neu, um die Änderungen zu aktivieren.                                                                                                    |                                                                                                    |

Registrieren der MAC-Adressen Ihrer Geräte bei der Zentralen Informatik

Zur Registrierung der MAC-Adressen Ihrer Geräte bei der Zentralen Informatik folgen Sie bitte der Anleitung In Abschnitt D.

#### B. Laptop- und Desktop-Computer mit Windows11

#### Aktivieren von DHCP

Um DHCP auf Ihrem Windows11 Laptop- oder Desktop-Computer zu aktivieren, führen Sie folgende Schritte aus. Um die Schritte auszuführen kann, je nachdem wie Ihre Geräte konfiguriert sind, das Kennwort eines Administrators notwendig sein.

| Schritt | Beschreibung                                  | Illustrationen |
|---------|-----------------------------------------------|----------------|
| 1.      | Drücken Sie die Windows-Taste und geben       |                |
|         | Sie im Suchfeld «Einstellungen». Klicken Sie  |                |
|         | auf «Einstellungen», «Netzwerk und Internet», |                |
|         | «Ethernet» und danach das UZH Ethernet-       |                |
|         | Netzwerk.                                     |                |

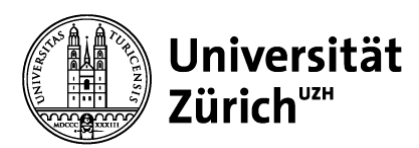

| 2. | Scrollen Sie runter zu «IP-Zuweisung» und klicken Sie auf «Bearbeiten».                                                                                                    |                   |
|----|----------------------------------------------------------------------------------------------------|-------------------|
| 3. | Wählen Sie unter «Netzwerk-IP-Einstellungen<br>bearbeiten» die Option «Automatisch (DHCP»<br>aus. Klicken Sie auf «Speichern».                                                                         | Netzwerkprofiltyp |
| 4. | Starten Sie Ihren Computer neu, um die<br>Änderungen zu aktivieren.<br>Hinweis: Falls Sie zusätzlich 802.1X aktivieren<br>müssen, führen Sie den Neustart erst durch,<br>nachdem 802.1X aktiviert ist. |                   |

#### Aktivieren von 802.1X

Um 802.1X auf Ihrem Windows11 Laptop- oder Desktop-Computer zu aktivieren, führen Sie folgende Schritte aus. Um die Schritte auszuführen kann, je nachdem wie Ihre Geräte konfiguriert sind, das Kennwort eines Administrators notwendig sein.

| Schritt | Beschreibung                                                                                                    | Illustrationen                                                                                                    |
|---------|----------------------------------------------------------------------------------------------------|----------------------------------------------------------------------------------------------------|
| 1.      | Drücken Sie die Windows-Taste und geben<br>Sie im Suchfeld «Dienste» ein. Klicken Sie<br>auf «Dienste».                                     | Ø Dienste       Alle     Apps     Dokumente     Einstellungen     Mehr ∨       Höchste Übereinstimmung                                                                                                    |
|         |                                                                                                    | Dienste       App         Apps       Dienste         Maps       Dienste         Maps       Dienste         Sprachausgabe verwenden       App         Binkcrosoft die Verwendung Ihrer       Dienste         Stimme zur Verbesserung der       Dietspeicherort offnen         An "Start" anheften       An "Start" anheften         An Taskleiste anheften       An Taskleiste anheften                                                                                                    |
| 2.      | Klicken Sie den Dienst "Automatische<br>Konfiguration (verkabelt)" (1) an und starten<br>Sie den Dienst durch Klicken auf «starten»<br>(2). | Constraints     Constraints     Constrain |

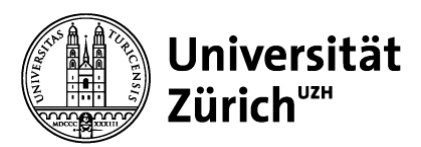

| 3. | Stellen Sie sicher, dass auf der linken Seite<br>des Fensters die Optionen «Den Dienst<br>beenden» und «Den Dienst neu starten»<br>sichtbar sind.                    | Datei       Attion       Ansicht       ?         Datei       Attion       Ansicht       ?         Datei       Attomstiche Konfiguration<br>(verkabelt)       Dienste (Loka)       Name         Den Dienst (benden)       Den Dienst (benden)       Composition (verkabelt)       Name         Den Dienst (neu tätten)       Beschreibung:       Anzeigeverbesserungsdienst<br>(App-V-orbereitung)       AppX-Bereitstellungsdienst (AppXSVC)         Mit dem Dienst für die automatische<br>Konfiguration von Kabelinetzwerken<br>(DOTSSVC) wird eine IEEE 802.1X-       Aufgabenplanung<br>(Matom. Setup von Geräten, die mit dem                                                                                                    |
|----|----------------------------------------------------------------------------------------------------|----------------------------------------------------------------------------------------------------|
| 4. | Doppelklicken Sie auf den Dienst<br>«Automatische Konfiguration (verkabelt)»<br>und wählen Sie unter «Starttyp»<br>«Automatisch».<br>Klicken Sie auf «OK».           | Eigenschaften von Automatische Konfiguration (verkabelt) (Lokaler X         Allgemein Anmelden Wederherstellung Abhängigkeiten         Dienstname:       dot3svc         Anzeigename:       Automatische Konfiguration (verkabelt)         Beschreibung:       Mit dem Dienst für die automatische Konfiguration (verkabelt)         Beschreibung:       Mit dem Dienst für die automatische Konfiguration (verkabelt)         Beschreibung:       Mit dem Dienst für die automatische Konfiguration (verkabelt)         Beschreibung:       Mit dem Dienst für die automatische Konfiguration (verkabelt)         Beschreibung:       Mit dem Dienst für die automatische Konfiguration (verkabelt)         Beschreibung:       Mit dem Dienst für die automatische Konfiguration (verkabelt)         Beschreibung:       Mit dem Dienst für die automatische Konfiguration (verkabelt)         Beschreibung:       Verkabelt/Suberkent (Verzögster, Start)         Automatisch       Manuell         Dienststatus:       Werd ausgenunt         Starten       Beenden       Anhalten         Starten       Beenden       Anhalten         Startparameter:       Startparameter         Ok       Abbrechen       Obernehmen                                                                                                    |
| 5. | Schliessen Sie das Fenster «Dienste».                                                                                                    |                                                                                                    |
| 6. | Drücken Sie die Windows-Taste und geben<br>Sie im Suchfenster «Systemsteuerung» ein.<br>Klicken Sie auf «Systemsteuerung» und<br>danach auf «Netzwerk und Internet». |                                                                                                    |
| 7. | Klicken Sie auf «Netzwerk- und<br>Freigabecenter», danach auf die UZH<br>Ethernet-Netzwerkverbindung.                                                                | Platewerk- und freigiblecenter       - □ ×            ← → ◆ ◆ ★ Netwerk und L → Netzwerk und freigiblecenter ∨ C Spatientsourung Suchauch. P       Spatientsourung Suchauch. P         Startsafte de Systemstourung       Grundlegende Informationen zum Netzwerk anzeigen und Verbindungen einrichten       Atte Netzwerk anzeigen         Adsptereinstellungen ändem Medienstreamingoptionen       Netzwerk       Sugfiftsps: Interest         Medienstreamingoptionen       Netzwerken       Sugfiftsps: Interest            Medienstreamingoptionen       Netzwerkeinstellungen ändem Netzwerkeinstellungen ändem Netzwerkeinstellu |

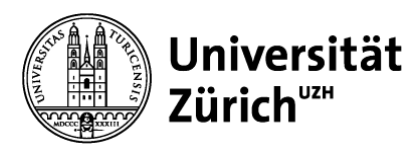

| 8. | Klicken Sie auf «Eigenschaften», wechseln<br>Sie auf den Reiter «Authentifizierung» (1) | Eigenschaften von Ethernet 2                                                                                                    | ۲V        |
|----|-----------------------------------------------------------------------------------------|----------------------------------------------------------------------------------------------------|-----------|
|    | und stellen Sie sicher, dass die                                                        | Netzwerk Authentifizierung Gabe                                                                                                    |           |
|    | Einstellungen in diesem Fenster identisch<br>sind zu den rechts dargestellten           | Wählen Sie diese Option aus, um authentifizierten<br>Netzwerkzugriff für diesen Ethernet-Adapter anzubieten.                                                  |           |
|    | Einstellungen (❷).<br>ACHTUNG: Falls der Reiter                                         | Wählen Sie eine Methode für die Netzwerkauthentifizierung<br>aus:                                                                                             |           |
|    | «Authentifizierung» nicht zur Verfügung<br>steht, wurde der Dienst in Schritt 2 nicht   | Für diese Verbindung eigene Anmeldeinformationen für jede     Anmeldung speichem                                                                              | ric<br>w  |
|    | gestartet. Wiederholen Sie in diesem Fall alle Schritte ab Schritt 2.                   | Auf nicht autorisierten Netzwerkzugriff zurückgreifen                                                                                                    | ba        |
| 9. | Klicken Sie unter «Wählen Sie eine Methode<br>für die Authentifizierung aus:» auf       | Eigenschaften von Ethernet 2                                                                                                    | , M       |
|    | «Einstellungen».                                                                        | Netzwerk Authentitizierung Freigabe                                                                                                    | -         |
|    |                                                                                         | Netzwerkzugriff für diesen Ethemet-Adapter anzubieten.                                                                                                    |           |
|    |                                                                                         | Wählen Sie eine Methode für die Netzwerkauthentifizierung<br>aus:                                                                                             |           |
|    |                                                                                         | Einstellungen     Einstellungen     Einstellungen     Einstellungen     Einstellungen     Einstellungen     Einstellungen     Einstellungen     Einstellungen | ric<br>w. |
|    |                                                                                         | Auf nicht autorisierten Netzwerkzugriff zurückgreifen                                                                                                    | ba        |

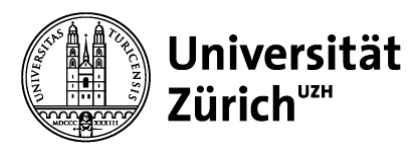

| 10. | Stellen Sie sicher, dass die Optionen                                                                                                    | Eigenschaften für geschütztes EAP X                                                                                                    |
|-----|----------------------------------------------------------------------------------------------------|----------------------------------------------------------------------------------------------------|
|     | «Identität des Servers mittels                                                                                                    | Beim Herstellen der Verbindung:                                                                                                    |
|     | Zertifikatsprüfung überprüfen» aktiviert und                                                                                                    | Identität des Servers mittels Zertifikatprüfung überprüfen                                                                                                    |
|     | der Server auf «nacauth.uzh.ch» gesetzt ist                                                                                                    | Verbindung mit folgenden Servern herstellen (Beispiele: "srv1",<br>"srv2", "."\.srv3\.com"):                                                                                                    |
|     | (1).                                                                                                    | nacauth.uzh.ch                                                                                                    |
|     | Stellen Sie sicher, dass unter<br>«Vertrauenswürdige<br>Stammzertifizierungsstellen» die «Option<br>«DigiCert Global Root G2»» aktiviert ist»<br>( <sup>e</sup> ). | Vertrauenswürdige Stammzertifizierungsstellen:          AAA Certificate Services         Baltimore CyberTrust Root         Class 3 Public Primary Certification Authority         DigiCert Assured ID Root CA         DigiCert Global Root G2         UrgiCert High Assurance EV Root CA                                                                                                    |
|     | Stellen Sie sicher, dass die Option «Identitätsschutz aktivieren» (6) deaktiviert                                                                                  | Benachrichtigungen vor der Verbindungsherstellung:<br>Benutzer benachrichtigen, wenn kein Servername oder Stammzer $\vee$                                                                                                    |
|     | ist.                                                                                                    | Authentifizierungsmethode auswählen:                                                                                                    |
|     |                                                                                                    | Gesichertes Kennwort (EAP-MSCHAP v2) V Konfigurieren                                                                                                    |
|     | Nicken die dur «Ort».                                                                                                    | Verbindung trennen, wenn Server kein Kryptografiebindungs-TLV<br>vorweist<br>Identitätsschutz aktivieren<br>OK Abbrechen                                                                                                    |
| 11. | Klicken Sie auf «Zusätzliche Einstellungen» (9).                                                                                                    | Image: Bigenschaften von Ethernet 2         X           Netzwerk         Authentifizierung           Freigabe         X                                                                                                    |
|     |                                                                                                    | Wählen Sie diese Option aus, um authentifizierten<br>Netzwerkzugriff für diesen Ethemet-Adapter anzubieten.         IEEE 802.1X-Authentifizierung aktivieren         Wählen Sie eine Methode für die Netzwerkauthentifizierung<br>aus:         Microsoft: Geschütztes EAP (PEAP)         Für diese Verbindung eigene Anmeldeinformationen für jede<br>Anmeldung speichem         Auf nicht autorisierten Netzwerkzugriff zurückgreifen         Zusätzliche Einstellungen |

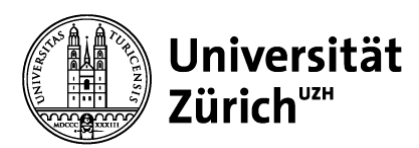

| 12. | Aktivieren Sie «Authentifizierungsmodus     | 802. 1X-Einstellungen                                                                                                  |     |
|-----|---------------------------------------------|----------------------------------------------------------------------------------------------------|-----|
|     | angeben» (9) und wählen Sie die Option      | Authentifizierungsmodus angeben 3                                                                                      |     |
|     | «Benutzer- oder Computerauthentifizierung»  | Benutzer- oder Compu - Anmeldeinformationen speiche                                                                    | ern |
|     | (2).                                        | 2 Benutzer-oder Computer, uthentifizierung                                                                             |     |
|     | Klicken Sie auf «Anmeldeinformationen       | Benutzerauthentifizierung                                                                                              |     |
|     | speichern» (6) und geben Sie Ihren          | Einmaliges Anmelden für dieses Netzwerk aktivieren                                                                     |     |
|     | persönlichen UZH Benutzernamen und -        | Onmittelbar vor der Benutzeranmeldung ausführen                                                                        |     |
|     | Passwort ein.                               | 🕘 Unmittelbar nach der Benutzeranmeldung ausführen                                                                     |     |
|     | Klicken Sie auf «OK» und verlassen Sie      | Maximale Verzögerung (Sekunden): 10                                                                                    |     |
|     | sämtliche noch geöffneten Dialoge durch     | Anzeige zusätzlicher Dialoge während des einmaligen<br>Anmeldens zulassen                                              |     |
|     | Klicken auf «OK».                           | In diesem Netzwerk werden für die Computer- und die<br>Benutzerauthentifizierung separate virtuelle LANs<br>verwendet. |     |
|     | ACHTUNG: Die hier eingegebenen UZH-         |                                                                                                    |     |
|     | Benutzernamen und -Passwort werden bei      |                                                                                                    |     |
|     | jeder zukünftigen Anmeldung am UZH          |                                                                                                    |     |
|     | Ethernet-Netzwerk verwendet. Es ist deshalb |                                                                                                    |     |
|     | wichtig, dass Sie hier die Angaben Ihres    |                                                                                                    |     |
|     | persönlichen UZH-Accounts verwenden!        |                                                                                                    |     |
| 13. | Starten Sie Ihren PC neu, um die            |                                                                                                    |     |
|     | Änderungen zu aktivieren.                   |                                                                                                    |     |

Registrieren der MAC-Adressen Ihrer Geräte bei der Zentralen Informatik Zur Registrierung der MAC-Adressen Ihrer Geräte bei der Zentralen Informatik folgen Sie bitte der Anleitung In Abschnitt D.

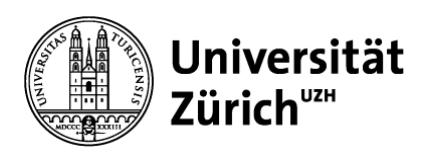

# C. Laptop- und Desktop-Computer mit MacOS

Aktivieren von DHCP

Um DHCP auf Ihren Laptop- oder Desktop-Computern mit MacOS zu aktivieren, führen Sie folgende Schritte aus. Um die Schritte auszuführen kann, je nachdem wie Ihre Geräte konfiguriert sind, das Kennwort eines Administrators notwendig sein.

| Schritt | Beschreibung                                                                                                    | Illustrationen                                                                                                    |
|---------|----------------------------------------------------------------------------------------------------|----------------------------------------------------------------------------------------------------|
| 1.      | Wählen Sie im Apple Menu<br>«Systemeinstellungen» und klicken Sie auf<br>«Netzwerk».                                                                  |                                                                                                    |
| 2.      | Wählen Sie die Netzwerkverbindung<br>«Ethernet» (1), klicken Sie auf das<br>Einblendmenu «IPv4 konfigurieren» und<br>wählen Sie «DHCP verwenden» (2). | Image: Image: |

# Aktivieren von 802.1X

Um 802.1X auf Ihrem Laptop- oder Desktop-Computer mit MacOS aktivieren, führen Sie folgende Schritte aus. Um die Schritte auszuführen kann, je nachdem wie Ihre Geräte konfiguriert sind, das Kennwort eines Administrators notwendig sein.

| Schritt | Beschreibung                                                                                           | Illustrationen                                                                                                    |
|---------|----------------------------------------------------------------------------------------------------|----------------------------------------------------------------------------------------------------|
| 1.      | Wählen Sie im Apple Menu<br>«Systemeinstellungen» und klicken Sie auf<br>«Netzwerk».                   |                                                                                                    |
| 2.      | Wählen Sie die Netzwerkverbindung<br>«Ethernet» (1) und klicken Sie auf das<br>«Weitere Optionen» (2). | Image: Image: Image |

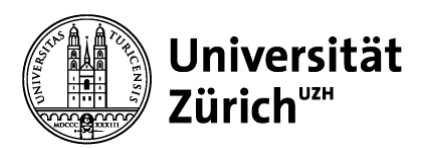

| 3. | Wählen Sie «802.1X» (1) und aktivieren Sie<br>die Checkbox «Automatische Verbindung<br>aktivieren» (2). Klicken Sie auf «OK».                                                                                                | Ethernet         TCPIP       DNS       WE       0.21.1       foxies       Hardware         Conversed eix Konfigurationg with um ein 802.1%. Profil zu deinen System hinzuzufügen. Weitere Informationen erhältst durcen deinem Systemadministrator.         Profil-Informationen         Name:         Sicherheitstyp:         Dertrauenswürdiges Zetrifikat:         Vertrauenswürdiges Server:         Matemätischer Verbindung aktivieren |
|----|----------------------------------------------------------------------------------------------------|----------------------------------------------------------------------------------------------------|
| 4. | Bei der nächsten Verbindung mit dem UZH IT-<br>Netzwerk erscheint ein Dialog, der Sie<br>auffordert, Benutzername und Passwort<br>einzugeben. Geben Sie den Shortname und<br>das Passwort Ihres UZH Benutzeraccounts<br>ein. |                                                                                                    |
|    | Falls Sie Ihren Shortname nicht kennen,<br>finden Sie diesen im Identity Management<br>(identity.uzh.ch) unter «Passwort ändern»<br>beim Eintrag «Active Directory» als «User ID».                                           |                                                                                                    |

Registrieren der MAC-Adresse Ihrer Geräte bei der Zentralen Informatik Zur Registrierung der MAC-Adressen Ihrer Geräte bei der Zentralen Informatik folgen Sie bitte der Anleitung in Abschnitt D weiter unten.

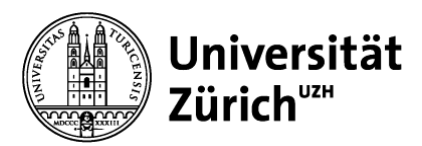

## D. Registrieren der MAC-Adressen Ihrer Geräte bei der Zentralen Informatik

Die Registrierung der MAC-Adressen Ihrer Geräte ist notwendig, wenn Sie die Geräte ohne UZH-Benutzerkonto (Username und Passwort) verwenden

Zur Registrierung der MAC-Adresse Ihrer Geräte bei der Zentralen Informatik werden folgende Informationen benötigt:

- Ethernet MAC-Adresse
- Gerätebezeichnung

Melden Sie diese Informationen für alle Ihre Geräte vor der Umstellung auf NAC Ihrem IT-Verantwortlichen, damit er die Geräte bei der Zentralen Informatik registrieren kann.

Die Ethernet MAC-Adresse ist normalerweise auf dem Hersteller-Typenschild auf dem Gerät zu finden und besteht aus 12 Zeichen zwischen 0 und F. Als Beispiel ist unten das Typenschild eines Drucker mit den MAC-Adressen für WLAN (oben) und Ethernet (unten) abgebildet.

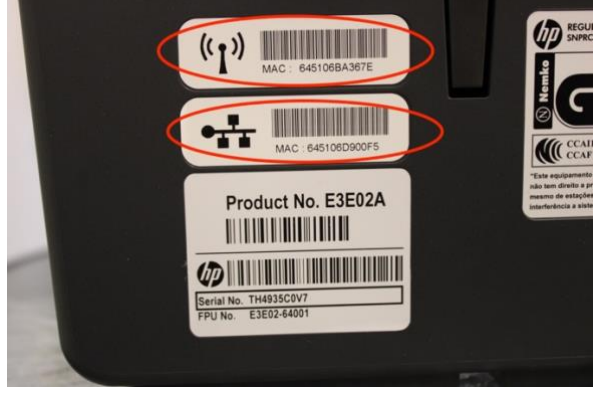

Konsultieren Sie die Benutzerdokumentation oder wenden Sie sich an den Hersteller, falls Sie die MAC-Adressen Ihrer Geräte nicht finden können.

#### Windows-Geräte (MAC Authentication Bypass)

Beachten Sie, dass Sie für Windows-Geräte, welche über die MAC-Adresse am Netzwerk authentisiert werden, den Dienst «802.1X» deaktivieren müssen. Verfahren Sie dazu analog wie in den Abschnitten A/B unter «Aktivieren von 802.1X» beschrieben. Falls der Dienst nicht deaktiviert wird, werden Sie bei jeder Anmeldung am Netzwerk aufgefordert, Username und Passwort einzugeben.

#### Drucker

Bei Druckern wird normalerweise DHCP und die MAC-Adresse verwenden, um sie mit dem Netzwerk der Universität Zürich zu verbinden. Aufgrund der grossen Anzahl unterschiedlicher Drucker ist es an dieser Stelle nicht möglich, eine allgemein gültige Anleitung zu geben. Konsultieren Sie die Benutzerdokumentation ihrer Drucker oder kontaktieren Sie den Hersteller und melden Sie die MAC-Adressen Ihrem IT-Verantwortlichen.

Hinweis: Sie können Ihre Dokumente jederzeit an einem UZH Print Plus Drucker mittels mail to print drucken.

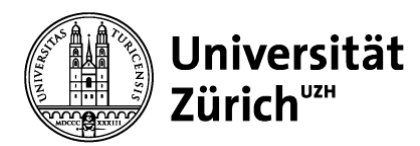

#### Internet of Things (IoT) Geräte

Bei IoT-Geräten wird normalerweise DHCP und die MAC-Adresse verwenden, um sie mit dem Netzwerk der Universität Zürich zu verbinden. Konsultieren Sie die Benutzerdokumentation Ihrer IoT-Geräte oder kontaktieren Sie den Hersteller, um DHCP für Ihre Geräte zu aktivieren und melden Sie die MAC Adressen Ihrem IT-Verantwortlichen. Er wird die MAC-Adresse in das IPAM Self Service eintragen.